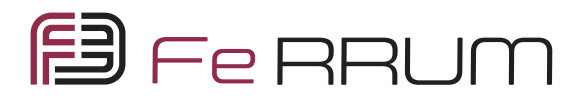

Проводной пульт управления для модульного чиллера FERRUM

# FMCWC02A1

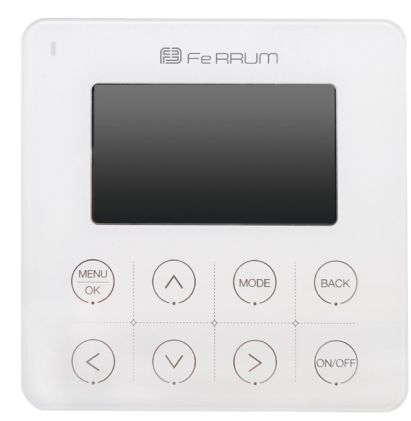

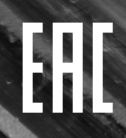

www.ferrum-aircond.ru

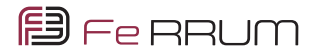

# Проводной контроллер

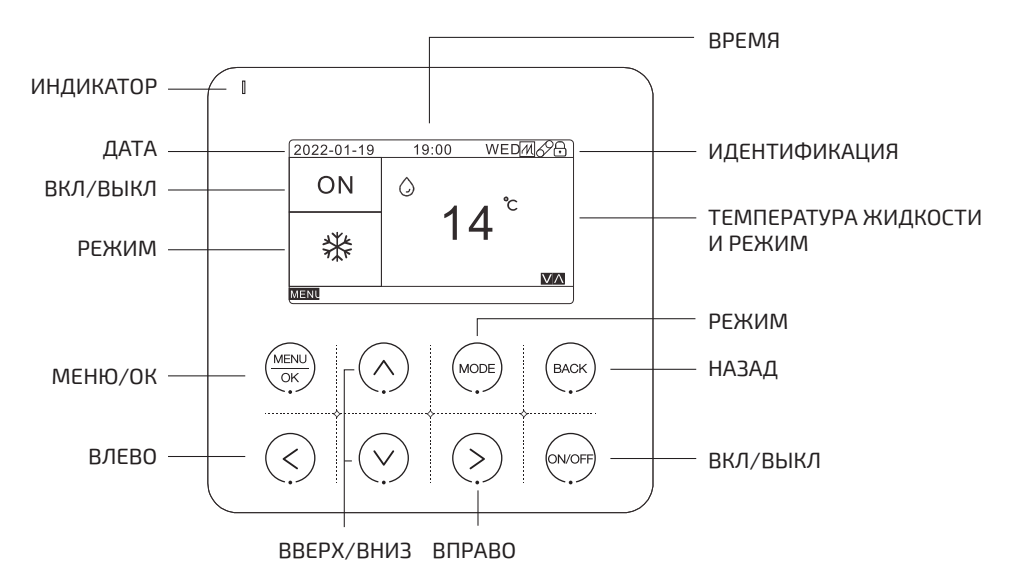

# Расшифровка иконок

| Иконка     | Расшифровка      | Иконка           | Расшифровка       |
|------------|------------------|------------------|-------------------|
| *          | Охлаждение       | 69               | Связь             |
| -ờ:        | Нагрев           | 11               | Автостарт         |
| $\bigcirc$ | Температура воды | <u>-~~</u>       | Электронагрев     |
| E          | Меню             | $\nabla \Lambda$ | Вверх/Вниз        |
| Ŷ          | Уставка          | <>               | Влево/Вправо      |
| Ŀ          | Время            | Ð                | Кнопка блокировки |

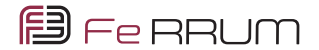

### Инструкция

#### 1. Электропитание [Включение / выключение]

Нажмите клавишу [ВКЛ/ВЫКЛ], чтобы включить и выключить устройство В левом нижнем углу отображается значок меню, указывающий на то, что вы можете нажать клавишу [MENU/OK], чтобы войти в меню настроек. Код ошибки будет отображен в правом нижнем углу.

#### 2. Задание режимов.

В состоянии основного интерфейса нажмите клавишу [MODE], устройство переключится в режим «Охлаждение» или «Нагрев».

#### 3. Задание температуры воды.

Нажмите 🛦 и 🛡, чтобы установить температуру воды.

#### Главное меню

| E MENU           |      |
|------------------|------|
| CLOCK AND TIMERS |      |
| FUNCTION         |      |
| STATE AND ERRORS |      |
| REPAIR SETTING   |      |
| FACTORY SETTING  |      |
| OK VA            | BACK |

На главном экране нажмите [MENU/OK], чтобы перейти на страницу меню. Переключитесь в другое подменю, нажав ▲ или ▼.

#### Часы и таймеры

|                  | BACK.   |
|------------------|---------|
|                  |         |
| TIMERS SETTING   |         |
| 12/24H SELECT    | 24-hour |
| CLOCK SETTING    |         |
| DATE SETTING     |         |
| CLOCK AND TIMERS |         |

### Настройка даты

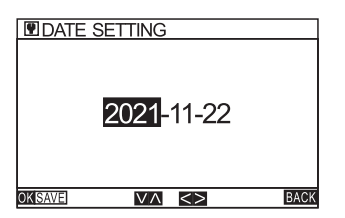

[МЕНЮ/ОК], чтобы перейти на страницу Часов и таймеров. Переключитесь в другое подменю, нажав ▲ или ▼.

На странице МЕНЮ выберите ЧАСЫ И ТАЙМЕРЫ и нажмите клавишу

На странице ЧАСЫ И ТАЙМЕРЫ выберите НАСТРОЙКА ДАТЫ и нажмите [МЕНЮ/ОК], чтобы перейти на страницу настройки даты. Используйте ◀ или ▶, чтобы переключить выбранный элемент, и ▲ или ▼, чтобы изменить выбранный в данный момент элемент. После завершения изменения нажмите клавишу [МЕНЮ/ОК], чтобы подтвердить настройку. В середине модификации нажмите [клавишу ВОЗВРАТА], чтобы вернуться на предыдущую страницу, и модификация не активируется.

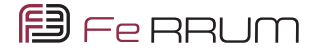

#### Установка часов

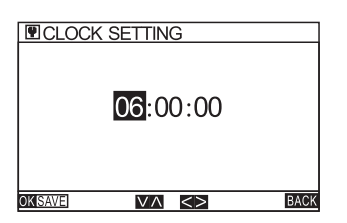

На странице ЧАСЫ И ТАЙМЕРЫ выберите НАСТРОЙКА ЧАСОВ и нажмите [МЕНЮ/ ОК], чтобы перейти на страницу настройки часов. Используйте ◀ или ▶, чтобы переключить выбранный элемент, и ▼ или ▲, чтобы изменить выбранный в данный момент элемент. После завершения изменения нажмите клавишу [МЕНЮ/ОК], чтобы подтвердить настройку. В середине модификации нажмите [клавишу BO3BPATA], чтобы вернуться на предыдущую страницу, и модификация не активируется.

#### 12/24 часа

| ICLOCK AND TIMERS |         |
|-------------------|---------|
| DATE SETTING      |         |
| CLOCK SETTING     |         |
| 12/24H SELECT     | 24-hour |
| TIMERS SETTING    |         |
|                   |         |
| OK VA <>          | BACK    |

На странице Настроек ЧАСОВ И ТАЙМЕРОВ выберите 12/24 Ч. Нажмите ◀ или ▶, чтобы установить 12-часовую или 24-часовую систему. Система по умолчанию - 24 часа.

#### Настройки таймеров

| TIMER 1 |                  |      |
|---------|------------------|------|
| MODE:   | DISABLE          |      |
| TIME:   | 18:30            |      |
| ON/OFF: | OFF              |      |
|         |                  |      |
|         |                  |      |
| OKSAVE  | $\vee \wedge <>$ | BACK |

На странице ЧАСЫ И ТАЙМЕРЫ выберите НАСТРОЙКА ЧАСОВ и нажмите [МЕНЮ/ ОК], чтобы перейти на страницу настройки таймеров.

Используйте ◀или ▶, чтобы переключить выбранный элемент, и ▲ или ▼, чтобы изменить выбранный в данный момент элемент. После завершения изменения нажмите клавишу [МЕНЮ/ОК], чтобы подтвердить настройку. В середине модификации нажмите [клавишу BO3BPATA], чтобы вернуться

на предыдущую страницу, и модификация не активируется.

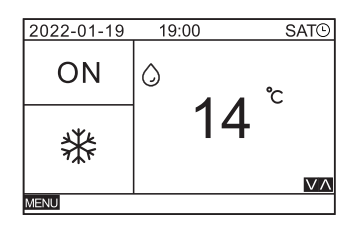

После включения функции таймера в правом верхнем углу основного экрана отображается значок времени синхронизации.

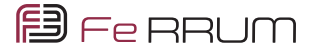

#### Установка таймеров

Содержимое настроек интерфейса - это серийный номер таймера, режим таймера, настройка времени таймера, выбор режима работы таймера и настройка на неделю.

1. Серийный номер: Серийный номер таймера равен 1-10.

2. Режим: Установите режим таймера, который может быть «ОТКЛЮЧЕН», «ОДИН раз», «ЕЖЕДНЕВНО» или «ЕЖЕНЕДЕЛЬНО».

3. Время: Установите рабочее время таймера

4. Включение и выключение: Выберите таймеры в времени запуска или времени выключения.

5. Настройка дни недели: «BC, ПН, BT, CP, ЧТ, ПТ, CБ» указывает еженедельную опцию. Выберите дни в неделе, чтобы включить таймер. Если вы выберете дату, дата будет отображаться в большом поле, а дата - в маленьком поле.

Используйте ◀ или ▶, чтобы переключить выбранный элемент, и ▲ или ▼, чтобы изменить выбранный в данный момент элемент. После завершения изменения нажмите клавишу [MENU/OK], чтобы изменение вступило в силу. В середине изменения нажмите клавишу [НАЗАД], чтобы вернуться на предыдущую страницу, и изменение не вступит в силу.

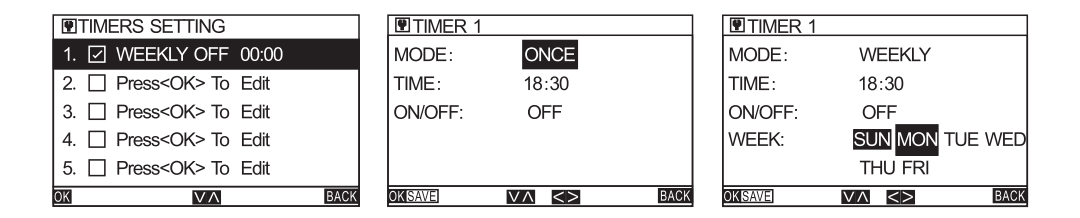

#### Изменения еженедельных таймеров

Единый хрометраж действует только один раз и автоматически меняется на отключение после выполнения этого параметра. «ЕЖЕДНЕВНО» (WEEKLY) будет действовать в течение ежедневного установленного времени после ежедневного запланированного времени; «ЕЖЕНЕДЕЛЬНО» после еженедельного запуска по расписанию действительна только на установленную неделю;

#### Задание функций

#### 1. АВТОМАТИЧЕСКИЙ ПУСК

На странице ФУНКЦИЙ выберите АВТОМАТИЧЕСКИЙ ЗАПУСК (AUTO START) и нажмите кнопку ◀ или ▶, чтобы отключения питания памяти. После отключения питания памяти иконка отобразится в правом верхнем углу главного окна.

#### 2. СВЯЗЬ

На странице ФУНКЦИЙ выберите СВЯЗЬ (LINKAGE) и нажмите ◀ или ▶, чтобы включить связь с терминалом.

После того, как связь с терминалом включена, значок связи с терминалом отобразится в правом верхнем углу главного окна. Если этот параметр включен, то агрегат остановится при размыкании сигнала управления.

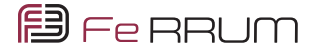

#### 3. БЛОКИРОВКА КЛАВИШ

На странице ФУНКЦИИ выберите БЛОКИРОВКА КЛАВИШ (КЕҮ LOCK), а затем используйте кнопки ◀ или ▶, чтобы включить функцию блокировки от детей. Если в течение 2 минут после выбора параметра не выполняется никаких операций, устройство автоматически блокируется. После блокировки при нажатии клавиши будет отображаться окно с запросом на разблокировку Способ разблокировки: Нажмите клавишу [НАЗАД] (BACK Key) в течение более 5 секунд или выключите питание и снова включите питание, чтобы разблокировать устройство.

| <b>T</b> FUNCTION             |         |
|-------------------------------|---------|
| AUTO START                    | DISABLE |
| LINKAGE                       |         |
| KEY LOCK                      |         |
|                               |         |
|                               |         |
| $\vee \wedge \langle \rangle$ | BACK    |

#### Функция запроса

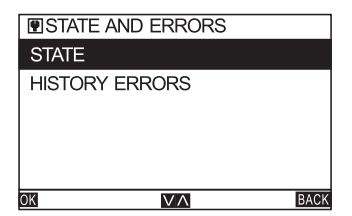

На странице ФУНКЦИИ выберите СОСТОЯНИЕ И ОШИБКИ (STATE AND ERRORS) и нажмите [МЕНЮ/клавиша OK] (MENU/ OK Key), чтобы перейти на страницу запроса функции. Вы можете использовать ▲ или ▼ для переключения между опциями.

#### Запрос рабочего статуса

На странице СОСТОЯНИЕ И ОШИБКИ (STATE AND ERRORS) выберите СОСТОЯНИЕ (STATE) и нажмите [МЕНЮ/ОК], чтобы перейти на страницу запроса рабочего состояния устройства. В первой строке отображается заголовок запроса, а адрес объекта текущего запроса отображается в квадратных скобках.

На странице запроса вы можете перевернуть страницу через ▲или ▼.Переключитесь на отображение данных каждого модуля кнопками ◀ или ▶.Нажмите клавишу [НАЗАД] (ВАСК Кеу) чтобы вернуться на страницу функции запроса.

Пример. Страница состояния и запроса.

| STATE Base Info      | [00] |
|----------------------|------|
| Soft Version: V5.1   |      |
| Chiller Type: MH-130 |      |
| Comp Status: 🛱 🕸     |      |
| System Info: Closed  |      |
|                      |      |
| $\lor \land$         | BACK |

|            | Air Info                      | [00] |
|------------|-------------------------------|------|
| Tao: 25.0  | Pump: OFF                     |      |
| Tin: 25.0  | Flow: OFF                     |      |
| Tout: 25.0 |                               |      |
|            |                               |      |
|            |                               |      |
|            | $\vee \wedge \langle \rangle$ | BACK |

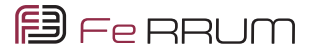

|        | ΓE   | Syste         | m2 | Temp | [00] |
|--------|------|---------------|----|------|------|
| Tdef:  | 23.9 | Te            | :  | 1.7  |      |
| Tdef:  | 50.0 | To            | 1: | 52.6 |      |
| Ts: 23 | 3.8  |               |    |      |      |
|        |      |               |    |      |      |
|        |      |               |    |      |      |
|        |      | $\vee \wedge$ | <  | >    | BACK |

| [00] |
|------|
|      |
|      |
|      |
|      |
|      |
| BACK |
|      |

|        | re s  | System2 | 2 Temp | [00] |
|--------|-------|---------|--------|------|
| Tdef:  | -40.0 | Te:     | 2.5    |      |
| Tdef:  | 50.0  | Td:     | 56.0   |      |
| Ts: 22 | 2.3   |         |        |      |
|        |       |         |        |      |
|        |       |         |        |      |
|        |       | VA <    | >      | BACK |

|         | S    | stem2 Infc | [00] |
|---------|------|------------|------|
| Mode:   | Cool | 4WV: C     | FF   |
| Icomp:  | 0.0  | PMV: 1     | 00   |
| Tab: -1 | 3.0  | FAN: O     | FF   |
|         |      |            |      |
|         |      |            |      |
|         |      | /^ <>      | BACK |

#### Запрос библиотеки аварий

На странице СОСТОЯНИЯ И ОШИБОК выберите ЖУРНАЛ АВАРИЙ (HISTORY ERRORS) и нажмите [МЕНЮ/ОК], чтобы перейти на страницу ЖУРНАЛА АВАРИЙ.

На странице "ЖУРНАЛА АВАРИЙ" используйте ◀ или ▶ для переключения и отображения данных каждого модуля.

Если нет аварии, то отображается что «нет аварии» или неподключенный модуль. Нажмите клавишу [НАЗАД] (ВАСК), чтобы вернуться на страницу функции запроса.

Вы можете использовать ▲ или ▼ для просмотра неисправностей. Вы можете просмотреть последние 20 неисправностей каждого модуля в группе.

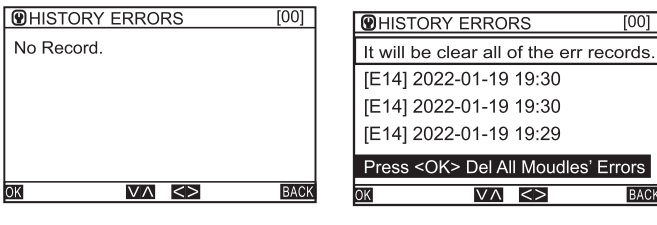

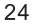

На странице запроса ИСТОРИИ АВАРИЙ (HISTORY ERRORS) нажмите ▲ или ▼, чтобы удалить ошибки модулей. Нажмите [МЕНЮ/клавиша ОК], чтобы удалить исторические аварии всех модулей.

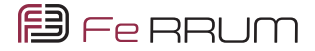

### Схема

#### Выбор кабеля электропитания

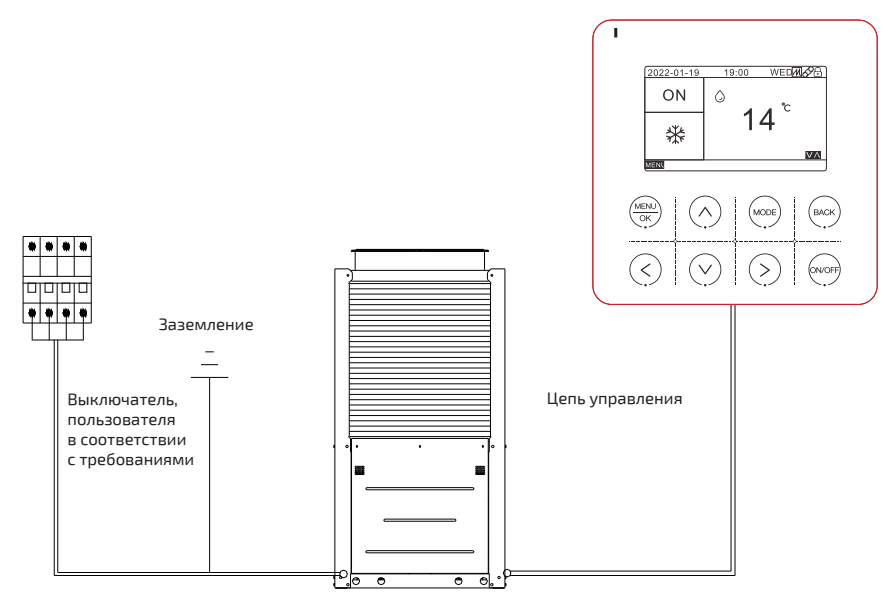

(1) Выбор кабеля питания для одномодульного блока и его спецификации (см. схему подключения)

(2) Длина кабеля подразумевает длину кабеля между охладителем и соответствующим источником питания. При выборе кабеля для коммерческого/центрального кондиционера необходимо учитывать длину кабеля, чтобы при пуске двигателя напряжение оставалось в пределах 2% от номинального значения.

(3) Кабели, компоненты и материалы должны соответствовать национальным нормам, и допускается использование только медные жилы.

(4) Кабели должны быть термостойкими (не менее 75°С) с медными проводниками.

(5) Кабели должны быть армированные и из хлоропренового каучука.

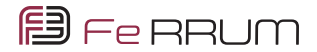

#### Электрическая схема

Данные для одного модуля.

| Модель     | 100000BTU | 220000BTU | 440000BTU |
|------------|-----------|-----------|-----------|
| Фаза       | Зхб       | 3x16      | 3x35      |
| Нейтраль   | б         | 16        | 16        |
| Заземление | 6         | 16        | 16        |

Соединение (объединение) чиллеров в модуль.

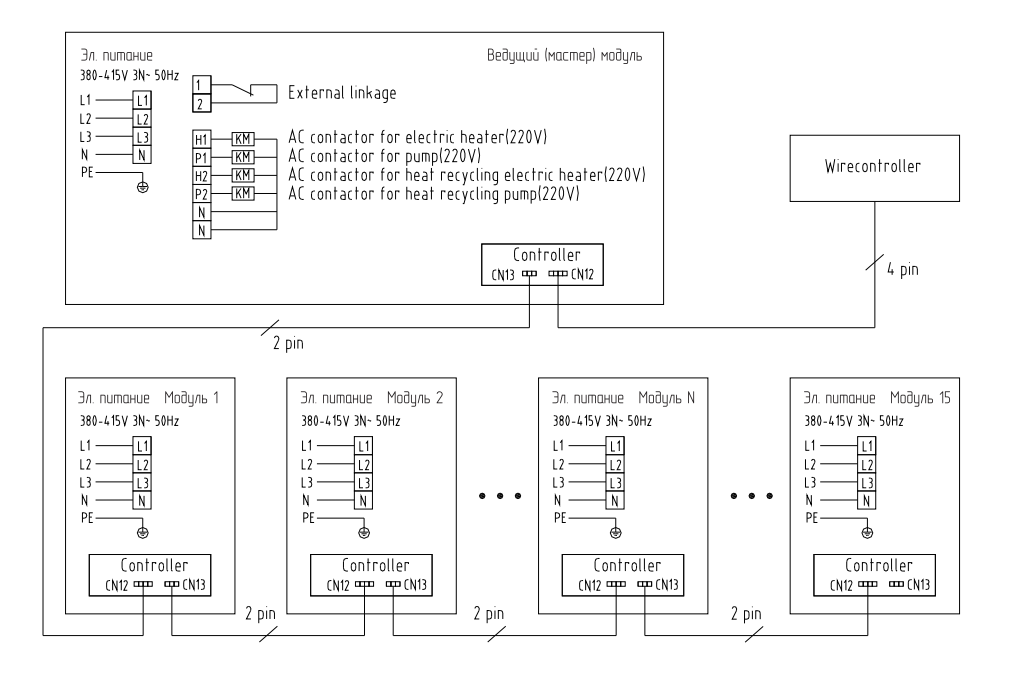

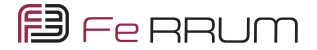

#### Утилизация:

По окончании срока службы пульт управления следует утилизировать. Подробную информацию по утилизации вы можете получить у представителя местного органа власти.

#### **Дата изготовления:** Дата изготовления указана на приборе.

Сертификация продукции: Товар соответствует требованиям:

ТР ТС 020/2011 Электромагнитная совместимость технический средств

№ декларации соответствия:

ЕАЭС N RU Д-CN.PA01.B.64750/21 Срок действия: С 17.05.2022 по 12.05.2026

#### Декларация о соответствии принята на основании протокола

МРН-0521У-1567 выдан 13.05.2022 испытательной лабораторией "Испытательная лаборатория Общества с ограниченной ответственностью «МДМ ГРУПП», аттестат аккредитации РОСС RU.31587.ИЛ.00008 от 01.12.2020; Схема декларирования: 1д;

#### Условия транспортировки и хранения:

Проводные пульты должны транспортироваться и храниться в упакованном виде.

1. Упакованные проводные пульты блоки могут транспортироваться любым видом крытого транспорта.

2. Хранение проводных пультов должно осуществляться в сухих проветриваемых помещениях, при температуре от плюс 10 до плюс 35 °C и влажности воздуха от 15 до 60 % без конденсата.

#### Изготовитель:

НИНГБО АУКС ЭЛЕКТРИК КО., ЛТД №1166 Минггуанг, Норс Роад, Джиангшан Таун, Иньчжоу дистрикт, Нингбо, Жеджианг, Китай

#### Импортер:

000 «СЕВЕРКОН», Российская Федерация, 109052, город Москва, Рязанский пр-кт, д. 2 стр. 86, этаж 4 помещ. VI

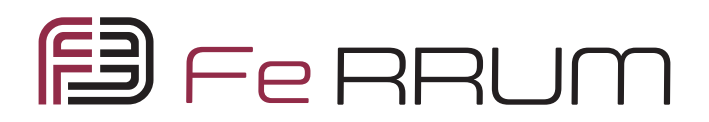